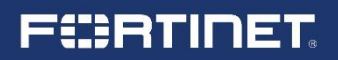

Deployment Guide

# JPNE「v6 プラス」固定 IP サービス利用時 の FortiGate 設定ガイド

#### 免責事項

本ドキュメントに関する著作権は、フォーティネットジャパン株式会社へ帰属します。 フォーティネットジャパン株式会社が事前に承諾している場合を除き、形態及び手段を 問わず本ドキュメントまたはその一部を複製する事は禁じられています。 また本内容は参考例となります。個別のセキュリティ対策に関する要件を満たすには、 ご利用者様ごとにプランニングおよび設定の調整が必要となりますので、予めご了承 ください。尚、本ドキュメントの作成にあたっては最新の注意を払っておりますが、その 記述内容は予告なしに変更される事があります。

# FERTINET.

# 目次

| 第1章: | はじめに         | Ρ4   |
|------|--------------|------|
| 第2章: | FortiGateの設定 | P 8  |
| 第3章: | 動作確認方法       | P 14 |
|      |              |      |

#### 改訂履歴

P 16

#### 1. はじめに

この設定ガイドは日本ネットワークイネーブラー(JPNE)社が提供する「v6 プラス」固定 IP サービス で FortiGate を宅内ルータとして利用する際の基本的な設定について説明しています。

「v6 プラス」固定サービスに関しては下記 JPNE 社のホームページをご参照ください。 https://www.jpne.co.jp/service/v6plus-static/

本ガイドでご紹介している機能には FOS6.4.1 もしくはそれ以上のバージョンが必要になります。 FOS6.4.1 以前のバージョンをご利用の場合は予め FortiGate のバージョンアップをしてください。ファ ームウェアのアップグレードパスやアップグレード方法に関してはリリースノートやマニュアルなどを ご参照ください。

本ガイドの設定は FortiGate60E で記載しています。インターフェース名など機器に依存する箇所に関してはお使いの FortiGate に合わせて設定してください。

WAN 側に設定する IPv4 アドレス、IPv6 インターフェース ID 及びトンネルインターフェースに設定する BR アドレス、update-url、ユーザ名、パスワードは JPNE 社もしくはご契約の ISP より指定された 情報を設定してください。

本ガイド執筆時のバージョンではご紹介の機能は CLI からのみの設定となります。ポリシー設定など一 部既存機能等は GUI でも設定可能ですが本ガイドでは設定は CLI で記載しております。

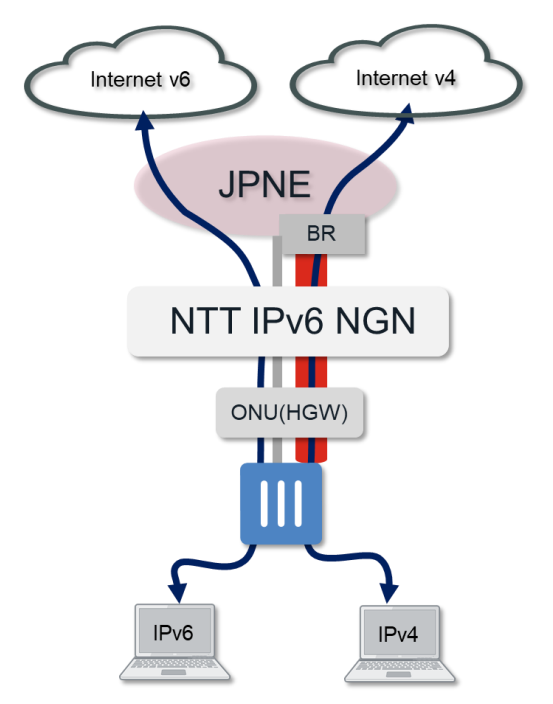

<図 1. v6 プラスによるインターネット接続イメージ>

JPNE 社の「v6 プラス」固定 IP サービスは、動画やゲームなど、大量データの送受信が必要なアプリケーションを、より快適に楽しむことができるサービスです。

本書の設定により実現できること:

・「v6 プラス」をご利用中の ISP 事業者において、「IPoE 方式」による IPv6 インターネット接続と IPv6 ネットワーク上で IPv4 インターネットの同時接続

・固定の IPv4 アドレスを用いたインターネットサービスの利用
 例:Web サーバ等の構築、VPN の構築、アクセス制限、企業内 VPN サービス、ゲーム、カメラなど

#### 1-1. 利用機器と OS バージョン

FortiGate FortiGate60E 6.4.1

#### 1-2. 構成

本ガイドでは IPv4 アドレスは IPv4:1 (/32) での構成となっています。

HGW(ホームゲートウェイ)の配下に FortiGate を設置する際は HGW で v6 プラスの設定をオフに してください。

また、ひかり電話契約有りでひかり電話対応 HGW の配下に FortiGate を設置する際は HGW の LAN ポートに接続してください。

#### 物理構成

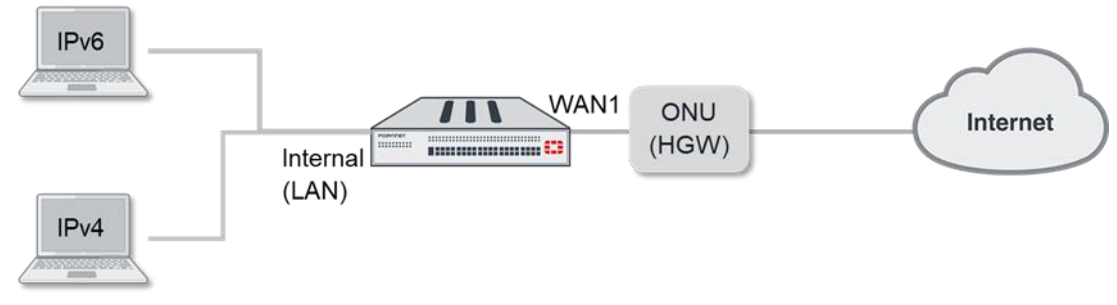

<図 1-2-1. 物理構成図>

論理構成

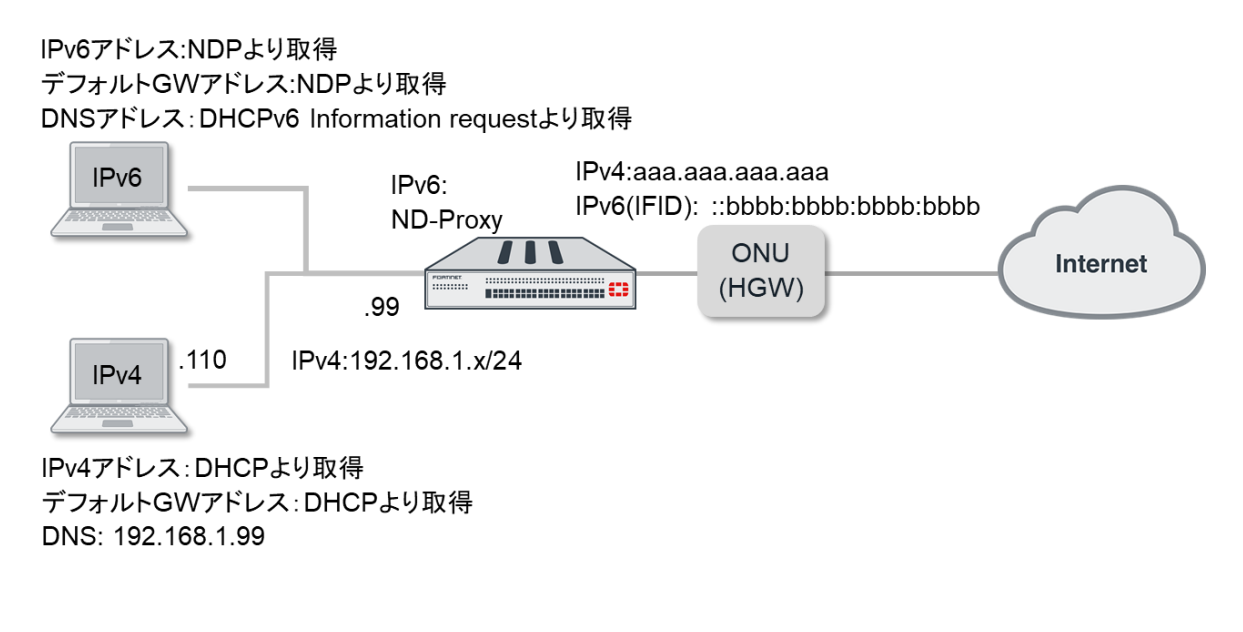

<図 1-2-2. 論理構成図>

#### 参考資料

本設定ガイドで紹介している設定は公式な設定ガイドに基づいています。より詳細な情報が必要な場合は以下も合わせてご参照ください。

https://docs.fortinet.com/document/fortigate/6.4.1/administration-guide/954635/gettingstarted

FortiGate とパソコンなど設定用端末の接続に関してはシリアルコンソールなどで接続してください。 接続方法など詳細な情報が必要な場合は以下も合わせてご参照ください。 https://docs.fortinet.com/document/fortigate/6.4.1/administrationguide/901037/connecting-to-the-cli

## 2. FortiGate の設定

### 2-1. WAN インターフェースの IPv6 の設定

CLIより WAN1 インターフェースに以下の項目を設定します。

| config system interface                        |  |  |
|------------------------------------------------|--|--|
| edit wan1                                      |  |  |
| config ipv6                                    |  |  |
| set dhcp6-information-request enable           |  |  |
| set autoconf enable                            |  |  |
| set unique-autoconf-addr enable                |  |  |
| set interface-identifier ::1111:2222:3333:4444 |  |  |
| end                                            |  |  |
| next                                           |  |  |
| end                                            |  |  |

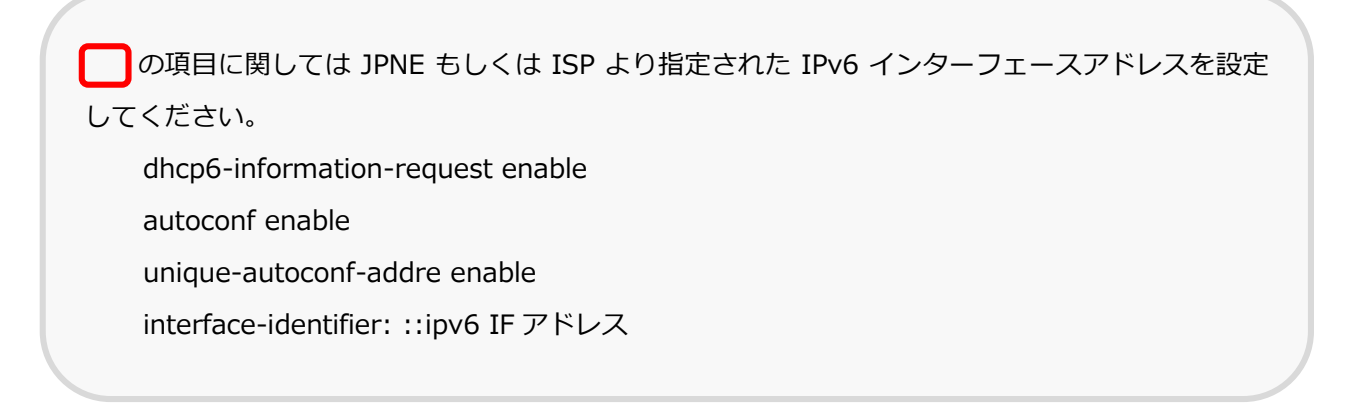

#### 2-2. BR と FortiGate 間のトンネルインターフェースを作成

CLI より vne-tunnel の項目で以下の設定を行います。

config system vne-tunnel

set status enable

set interface wan1

set mode fixed-ip

set ipv4-address 10.10.10.10 255.255.255.255

set br 2001:4444:5555:6666::1234

set update-url

http://xxx.yyyy.ne.jp/zzzz?user=USERNAME&pass=PASSWORD

end

の項目に関しては JPNE もしくは ISP より指定されたアドレスや情報をもとに設定してください。
 ipv4-address: IPv4 アドレス
 br: BR の IPv6 アドレス
 update-url: http//再設定サーバの URL?user=ユーザ名&pass=パスワード

#### 2-3. デフォルト DNS 設定の削除

DNS サーバ情報を DHCPv6 information request で取得したサーバを利用する為デフォルトの設定を 削除します。

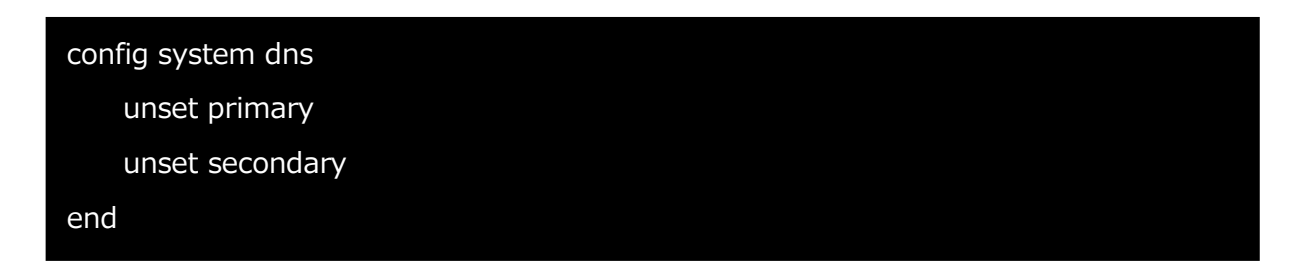

#### 2-4. DNS サーバの設定

internal インターフェースに DNS サーバ recursive モードの設定を行います。

| config system dns-server |  |  |
|--------------------------|--|--|
| edit internal            |  |  |
| next                     |  |  |
| end                      |  |  |

#### 2-5. IPv4 ポリシーの作成

CLI により internal インターフェースからトンネルインターフェースに対して IPv4 Firewall ポリシー 設定を行います。dstintf はトンネルインターフェースの"vne.root"を選択します。アドレスやサービ ス等は実際の構成に合わせてください。本ガイドでは全てを許可しています。

| config firewall policy    |  |  |
|---------------------------|--|--|
| edit 1                    |  |  |
| set name LanToJPNE        |  |  |
| set srcintf internal      |  |  |
| set dstintf vne.root      |  |  |
| set srcaddr all           |  |  |
| set dstaddr all           |  |  |
| set action accept         |  |  |
| set schedule always       |  |  |
| set service ALL"          |  |  |
| set tcp-mss-sender 1420   |  |  |
| set tcp-mss-receiver 1420 |  |  |
| set nat enable            |  |  |
| next                      |  |  |
| end                       |  |  |

ポリシー名は任意の名前を設定してください。

本ガイドでは UTM 機能を設定していませんが、必要に応じて有効にしてください。

2-6. IPv4 デフォルトルートをトンネルインターフェースに設定します。

| config route static |  |
|---------------------|--|
| edit 1              |  |
| set device vne.root |  |
| next                |  |
| end                 |  |

#### 2-7. IPv6 Neighbor Discover Proxy 機能を有効にします。

FortiGate 配下のクライアントから IPv6 インターネットに接続する必要がない場合これより以下の設定は必要ございません。

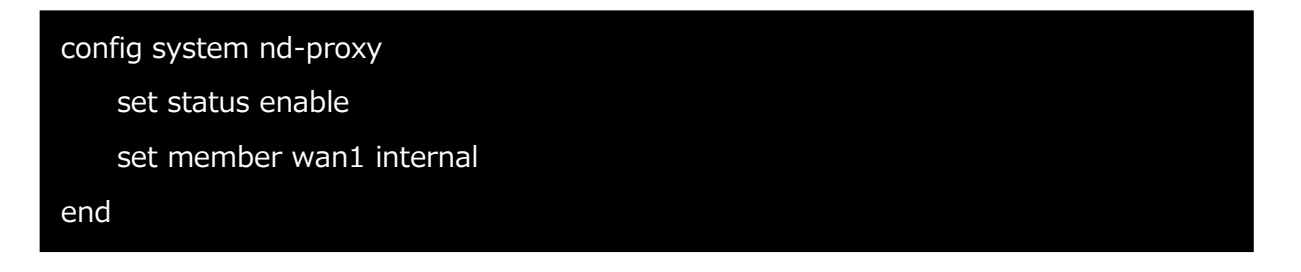

#### 2-8. IPv6 ポリシーの作成

ICMPv6,DHCPv6を許可させる為にv6マルチキャストポリシーとv6ポリシーを作成します。

```
config firewall multicast-policy6
edit 1
set srcintf wan1
set dstintf internal
set dstaddr all
next
edit 2
set srcintf internal
set dstintf wan1
set srcaddr all
next
end
```

| config firewall policy    |  |  |
|---------------------------|--|--|
| edit 2                    |  |  |
| set name InternalV6_WAN1  |  |  |
| set srcintf internal wan1 |  |  |
| set dstintf wan1 internal |  |  |
| set srcaddr6 all          |  |  |
| set dstaddr6 all          |  |  |
| set action accept         |  |  |
| set schedule always       |  |  |
| set service ALL           |  |  |
| next                      |  |  |
| end                       |  |  |

## 3. 動作確認方法

#### 3-1. IPv6 アドレスの確認

以下の CLI コマンドで WAN1 インターフェースに RA で取得したプレフィックスと設定したインター フェース ID で IPv6 アドレスが設定されている事を確認します

| # show system interface wan1                          |  |  |
|-------------------------------------------------------|--|--|
|                                                       |  |  |
| config system interface                               |  |  |
| edit "wan1"                                           |  |  |
| set vdom "root"                                       |  |  |
| set allowaccess ping fgfm                             |  |  |
| set type physical                                     |  |  |
| set monitor-bandwidth enable                          |  |  |
| set role wan                                          |  |  |
| set snmp-index 1                                      |  |  |
| config ipv6                                           |  |  |
| set ip6-address 240b:1:22:333:1111:2222:3333:4444/128 |  |  |
| set dhcp6-information-request enable                  |  |  |
| set autoconf enable                                   |  |  |
| set unique-autoconf-addr enable                       |  |  |
| set interface-identifier ::1111:2222:3333:4444        |  |  |
| end                                                   |  |  |
| next                                                  |  |  |
| end                                                   |  |  |

の ipv6-address にプレフィックス+インターフェース ID で IPv6 アドレスが設定されていれば ONU(HGW)から RA が受信できています。

#### 3-2. トンネル確立の確認

BR と IPv6 トンネルが確立できているかを確認します

#### # diagnose ipv6 ipv6-tunnel list

laddr に FortiGate の IPv6 アドレス、raddr に BR の IPv6 アドレスが記載され、rx や tx のバイト数 やパケット数がカウントされている事を確認します

| devname=vne.root devindex=5 ifindex=25 vfid=0000 ref=0                  |  |  |
|-------------------------------------------------------------------------|--|--|
| laddr=240b:1:22:333:1111:2222:3333:4444 raddr=2001:4444:5555:6666::1234 |  |  |
| RX bytes:1679666602 (1601.8 Mb) TX bytes:1373844973 (1310.2 Mb)         |  |  |
| RX packets:3744659 TX packets:3666042 TX carrier_err:0 collisions:0     |  |  |
| npu-info: asic_offload=0, enc4/dec4=0/0, enc6/dec6=0/0,                 |  |  |
| enc4_bk=0/0/0, dec4_bk=0/0/0, enc6_bk=0/0/0, dec6_bk=0/0/0              |  |  |
|                                                                         |  |  |
| total tunnel = 1                                                        |  |  |

- JPNE 「v6 プラス」固定 IP サービス利用時の FortiGate 設定ガイド - Ver1.00 Presented by Fortinet Systems Engineer

# 改定履歴

| バージョン | リリース日  | 改定履歴 |
|-------|--------|------|
| 1.00  | 2020.7 | 初版発行 |
|       |        |      |
|       |        |      |
|       |        |      |
|       |        |      |
|       |        |      |
|       |        |      |